## Gestiona Varios Borradores Fácilmente En Jekyll – Guía

A pesar de ser sólo un sitio web con paginas estáticas, podemos utilizar un plugin en **Jekyll** para hacer esta tarea de forma mas fácil. Este es tan solo la continuación del anterior articulo, donde hablamos sobre <u>realizar un borrador en jekyll</u>, como también, conocer la carpeta donde se almacenan los borradores en <u>jekyll</u>.

×

Suena fácil ¿no? no debería ser un problema si usted sólo administra 1 o 2 borradores. Pero, cuando usted tiene 5 o mas borradores para manejar, el cambio de nombre de cada archivo, y especificar la fecha correcta a pulso puede volverse un dolor de cabeza. Vamos a echar un vistazo de cómo podemos simplificar el flujo de trabajo con un plugin de **Jekyll**.

## **Primeros Pasos**

Antes de comenzar, vamos a crear una nueva carpeta llamada \_plugins; Se requiere esta carpeta para almacenar y ejecutar los plugins de Jekyll. También tenemos que crear un nuevo archivo llamado publisher.rb en ella; técnicamente, puede nombrar libremente ese archivo con el nombre que desee.

Nosotros vamos a usar un **plugin en Jekyll** creado por <u>Jeffrey</u> <u>Sambells</u>. Este plugin se encargará los cambios cuando se publica un **post** en Jekyll. Se cambiará el nombre del archivo correctamente, junto con la fecha.

El siguiente, es el código fuente del plugin, disponible en la <u>página Gist</u>. Copia este código y pegar en el archivo **publisher.rb** creado con anterioridad. Si te molesta ir pagina tras pagina, el código seria el siguiente:

```
[c]
module Jekyll
class PostPublisher < Generator</pre>
safe false
def replace(filepath, regexp, *args, &block)
content = File.read(filepath).gsub(regexp, *args, &block)
File.open(filepath, 'wb') { |file| file.write(content) }
end
def generate(site)
@files = Dir[" publish/*"]
@files.each with index { |f,i|
now = DateTime.now.strftime("%Y-%m-%d %H:%M:%S")
replace(f, /^date: unpublished/mi) { |match| "date: \"" + now
+ "\"" }
now = Date.today.strftime("%Y-%m-%d")
File.rename(f, "_posts/#{now}-#{File.basename(f)}")
}
end
end
end
[/c]
```

Si su servidor Jekyll se está ejecutando, reinícielo para que el plugin funcione.

## Usando El Plugin En Jekyll

Para utilizar el **plugin**, tenemos que crear una nueva carpeta llamada \_**publish**. Vamos a mover nuestros borradores posteriores a esta carpeta, una vez que estamos dispuestos a publicarlo. Sin embargo, antes de hacerlo, establezca el **date** de los borradores en **unpublished**, justo de la siguiente manera:

[html]

```
layout: post
title: "This is My Second Post"
date: unpublished
_
[/html]
Ahora, mueva el proyecto a la carpeta _publish.
```

Como se mencionó, **Jekyll** moverá automáticamente a la carpeta \_**posts** los artículos dependiendo de la fecha que se haya establecido, y luego publicara el articulo por usted.

## Finalizando

Hemos visto que **Jekyll** amplia sus funcionalidades con los **plugins**, en este caso, un plugin para borradores. Puedes encontrar más plugins para **Jekyll** en la siguiente página: **Plugins Disponibles**.

En el próximo articulo, le mostraremos cómo publicar su blog en Jekyll para un <u>servidor web</u> a través de **FTP**. Estén atentos!